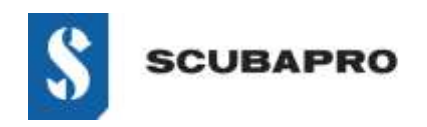

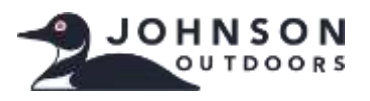

#### **GERÄT MIT FEHLER:**

• Obwohl der IrDA-Adapter in der Liste des Geräte-Managers als "Infrarot-Geräte – UBS-Infrarotadapter" erscheint, weist ein Ausrufezeichen auf ein Problem hin.

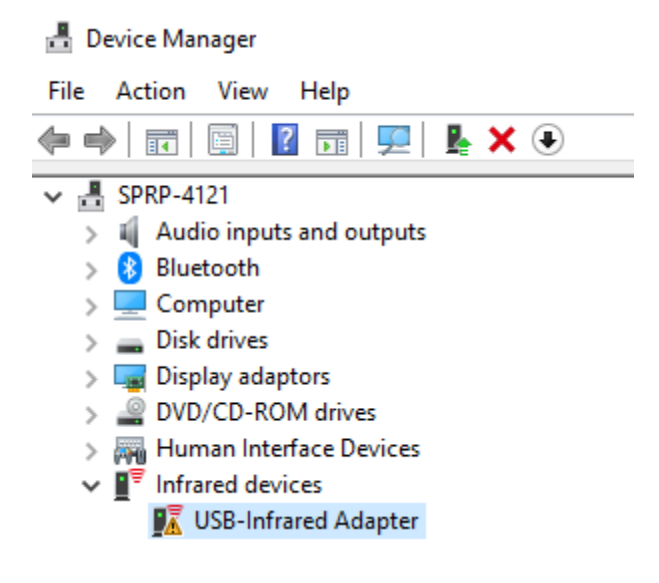

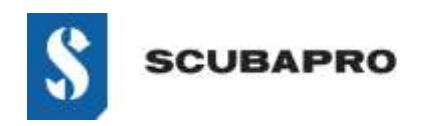

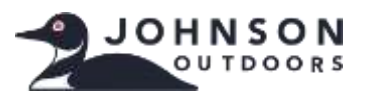

### PROBLEMLÖSUNG BEI NICHT FUNKTIONIERENDEM "USB-INFRAROT-ADAPTER":

• Gehen Sie zu Einstellungen  $\rightarrow$  Apps und Features  $\rightarrow$  Optionale Features

| ← Settings         |                                                                                                    |
|--------------------|----------------------------------------------------------------------------------------------------|
| ŵ Home             | Apps & features                                                                                              |
| Find a setting (P) | Choose where to get apps                                                                                     |
| Apps               | Installing apps only from Microsoft Store helps protect your device.                                         |
| E Apps & features  | Anywhere $\checkmark$                                                                                        |
| I= Default apps    | Apps & features                                                                                              |
| 印4 Offline maps    | Optional features                                                                                            |
| Apps for websites  | App execution aliases                                                                                        |
| 🖙 Video playback   | Search, sort and filter by drive. If you would like to uninstall or<br>move an app, select it from the list. |
| 무 Start-up         | Search this list D                                                                                           |
|                    | Sort by: Name $\checkmark$ Filter by: All drives $$                                                          |

• Prüfen Sie, ob IrDA-Infrarot als installiert angezeigt wird. Wenn es angezeigt ist, müssen Sie es entfernen, bevor Sie weiterfahren.

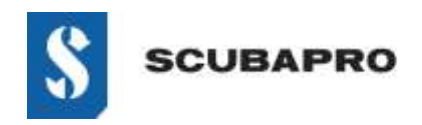

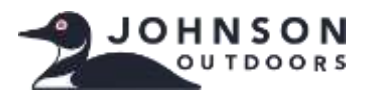

• Fügen Sie ein Feature hinzu (ganz oben auf der Liste). Wählen Sie aus der Liste IrDA Infrarot.

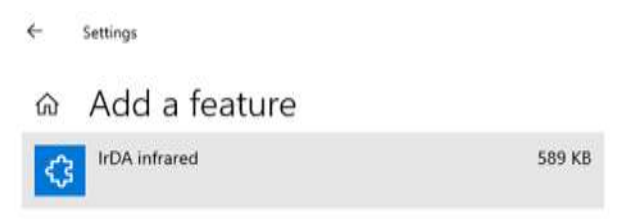

• Es wird installiert.

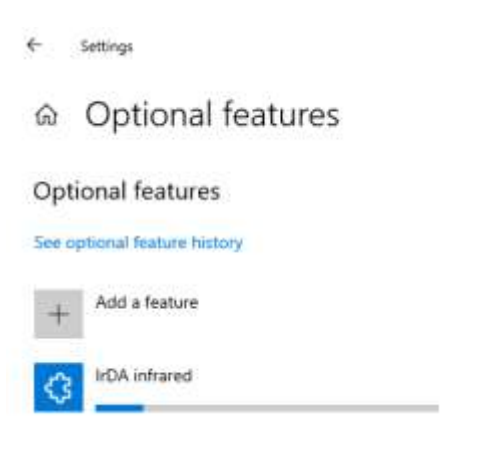

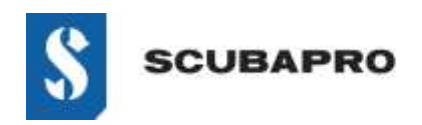

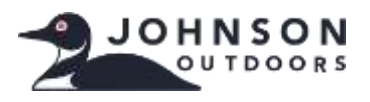

• IrDA-Infrarot sollte jetzt in der Liste Optionale Features angezeigt werden.

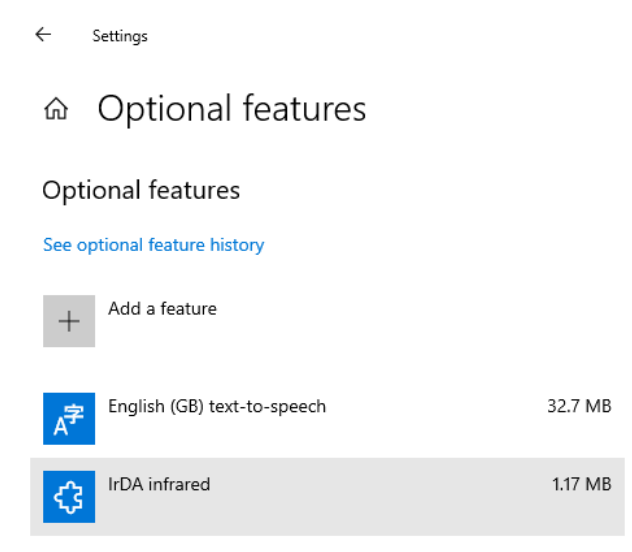

• Gehen Sie zurück zur Systemsteuerung \Alle Systemsteuerungselemente, um das Infrarot-Symbol und die Features anzuzeigen.

| + Settings                                 |                                                                            | - 0 × |
|--------------------------------------------|----------------------------------------------------------------------------|-------|
|                                            |                                                                            |       |
| English (GB) handwriting                   | 9.49 MB                                                                    |       |
| English (GB) optical character recognition | Device Manager File Action View Help de mb 100                             | - п × |
| English (GB) speech recognition            | M DESKIDP-GUCNICA Audo inputs G Electroth                                  |       |
| AF English (GE) text-to-speech             | Dick drives Dick drives Dick drives Dick drives                            |       |
| A <sup>#</sup> English (G8) typing         | Human Interface Devices Wintered devices Wintered devices Wintered devices |       |

• Wenn der IrDA-Dongle nicht blinkt, trennen Sie ihn vom USB-Anschluss und stecken Sie ihn wieder ein.

www.scubapro.com August 2019 Seite 4 of 4